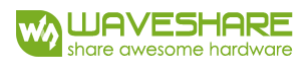

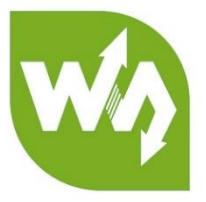

# USB Camera Common Manual

# CONNECT TO PC

- 1. Install camera software. Download the amcap software and install it on your computer.
- 2. Connect the camera to PC. Open the Amcap software. The window will show the image captured by camera.

Note: The software we provide is just used for testing.

# CONNECT TO RASPBERRY PI

- 1. Install image for Raspberry Pi, we take Raspbian as example.
- 2. Connect USB camera to Raspberry. And we use mjpg\_streamer to take the video.
- 3. Check whether the camera is connected properly and recognized:

# ls /dev

4. If Video0 is listed with the command, it means that the camera is recognized. If you cannot find the device Video0, please re-plug the camera and try again.

4. Install necessary libraries:

# sudo apt-get install libjpeg8-dev

### sudo apt-get install libv4l-dev

5. Download the software mjpeg-streamer, and copy it to the boot of TF card. Power on your Raspberry Pi and upzip it to /home/pi

## tar zxvf /boot/mjpeg-streamer-master.tar

6. Enter the corresponding folder which you unzip

## cd mjpg-streamer-master/mjpg-streamer-experimental/

| <pre>pi@raspberrypi:~ \$ cd mjpg-streamer-master/mjpg-streamer-experimental/<br/>pi@raspberrypi:-/mjpg-streamer-master/mjpg-streamer-experimental \$ 1s</pre> |                        |                |          |
|----------------------------------------------------------------------------------------------------|------------------------|----------------|----------|
| build                                                                                                    | input_uvc.so           | output_file.so | start.sh |
| make                                                                                                    | LICENSE                | output http.so | TODO     |
| CMakeLists.txt                                                                                                    | makedeb.sh             | output rtsp.so | utils.c  |
| Dockerfile                                                                                                    | Makefile               | output_udp.so  | utils.h  |
| <pre>iocker-start.sh</pre>                                                                                                    | mjpg_streamer          | plugins        | www.     |
| input_file.so                                                                                                    | mjpg_streamer.c        | postinstall.sh |          |
| input http.so                                                                                                    | mjpg_streamer.h        | README.md      |          |
| input_raspicam.so                                                                                                    | mjpg_streamer@.service | scripts        |          |

7. Execute the command:

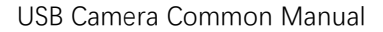

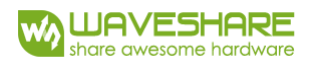

#### ./mjpg\_streamer -i "./input\_uvc.so -r 800x600" -o "output\_http.so -w ./www"

| pi@raspherrypi:-/mjpg-streamer-master/mjpg-streamer-experimental \$ ./mjpg_streamer -i "./input_uvc.so -r 800x600" -o "./output_http.so -w ./www" |
|----------------------------------------------------------------------------------------------------|
| MJPG Streamer Version.: 2.0                                                                                                    |
| i: Using V4L2 device.: /dev/video0                                                                                                    |
| i: Desired Resolution: 800 x 600                                                                                                    |
| 1: Frames Per Second.: -1                                                                                                    |
| 1: Format JPEG                                                                                                    |
| 1: TV-Norm: DEFAULT                                                                                                    |
| i: The specified resolution is unavailable, using: width 640 height 480 instead                                                                   |
| UVCIOC CTRL ADD - Error at Pan (relative): Inappropriate ioctl for device (25)                                                                    |
| UVCIOC CTRL ADD - Error at Tilt (relative): Inappropriate ioctl for device (25)                                                                   |
| UVCIOC CTRL ADD - Error at Pan Reset: Inappropriate ioctl for device (25)                                                                         |
| UVCIOC CTRL ADD - Error at Tilt Reset: Inappropriate loct1 for device (25)                                                                        |
| UVCIOC CTRL ADD - Error at Pan/tilt Reset: Inappropriate ioctl for device (25)                                                                    |
| UVCIOC CTRL ADD - Error at Focus (absolute): Inappropriate loct1 for device (25)                                                                  |
| UVCIOC CTRL MAP - Error at Pan (relative): Inappropriate ioctl for device (25)                                                                    |
| UVCIOC CTRL MAP - Error at Tilt (relative): Inappropriate ioctl for device (25)                                                                   |
| UVCIOC CTRL MAP - Error at Pan Reset: Inappropriate joctl for device (25)                                                                         |
| UVCIOC CTRL MAP - Error at Tilt Reset: Inappropriate loct1 for device (25)                                                                        |
| UVCIOC CTRL MAP - Error at Pan/tilt Reset: Inappropriate ioctl for device (25)                                                                    |
| UVCIOC CTRL MAP - Error at Focus (absolute): Inappropriate joct1 for device (25)                                                                  |
| UVCIOC CIRL MAP - Error at LEDI Mode: Inappropriate jocil for device (25)                                                                         |
| UVCIOC CTRL MAP - Error at LED1 Frequency: Inappropriate joct1 for device (25)                                                                    |
| UVCIOC CTRL MAP - Error at Disable video processing: Inappropriate joct1 for device (25)                                                          |
| UVCIOC CIRL NAP - Error at Raw bits per pixel: Inappropriate jocil for device (25)                                                                |
| o: www-folder-path: /www/                                                                                                    |
| o: HITP TCP port                                                                                                    |
| o: HITP Listen Address: (null)                                                                                                    |
| o: username: nassword: disabled                                                                                                    |
| o: commands : enabled                                                                                                    |
|                                                                                                    |

8. Open browser and enter the IP address of your Raspberry Pi

for example: 192.168.1.63:8080

You need to change "192.168.1.63" to the exact IP address of your Raspberry Pi. Then you could see that the Stream will display the image captured by camera.

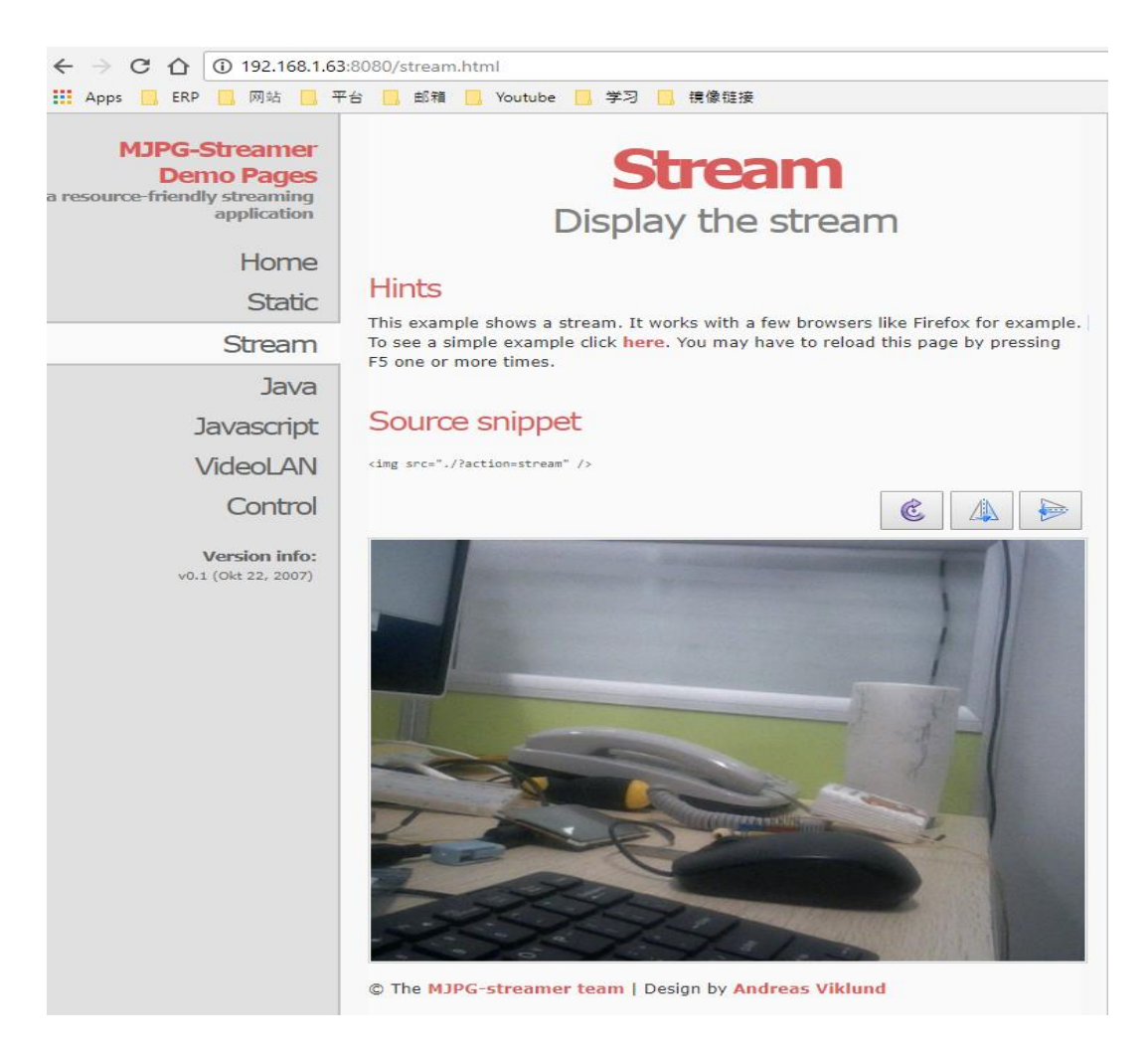